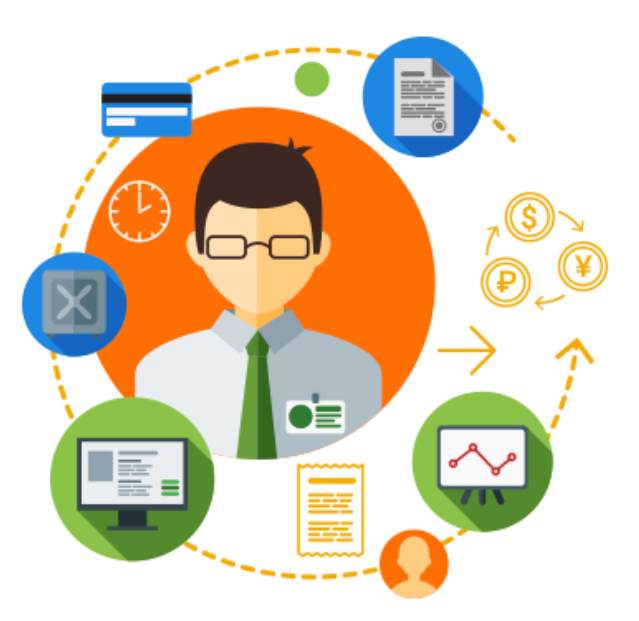

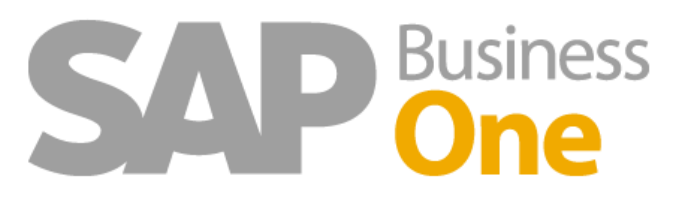

# MANUAL DE USUARIO

# Portal WEB Solicitudes de Compra

Biofarma Laboratorios S.A. De CV. Administración SAP. Gerencia de Tecnología de Información

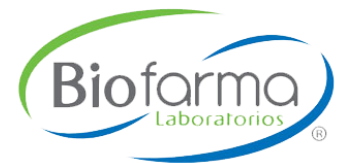

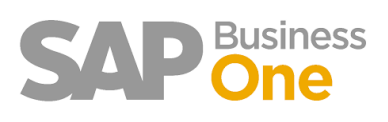

# Tabla de contenido

| 1. Inicio de Sesión                                | 3  |
|----------------------------------------------------|----|
| 2. Pantalla principal del portal.                  | 3  |
| 3. Nueva Solicitud                                 | 4  |
| 3.1 Agregar Artículos                              | 5  |
| 3.2 Detalle de Artículos cargados                  | 9  |
| 3.3 Editar y/o Eliminar artículos                  | 9  |
| 3.4 Detalles de la Solicitud y anexos de archivos1 | .0 |
| 4. Solicitudes Abiertas                            | .1 |
| 5. Reporte de Presupuesto1                         | 3  |
| 6. Autorizar y Rechazar Solicitudes 1              | .4 |

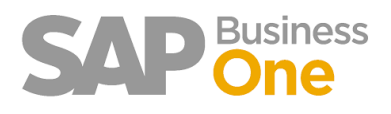

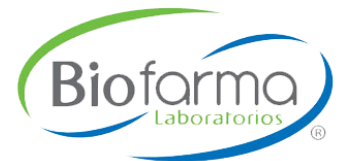

# 1. Inicio de Sesión

El ingreso al portal es por medio de una URL proporcionada por el área de Sistemas en la cual el usuario que desea ingresar deberá estar registrado en el sistema SAP BO con sus configuraciones ya capturadas como el Centro de costo o los centros de costo, Usuario y contraseña.

La liga para ingresar al sistema es la siguiente: http://192.168.2.23/intranet/inicio/PortalSolicitudCompra/paginas/inicio/login.html

| Cuidenide la que más quieres Maternative | Solicitudes de<br>Compras                                                                                                    |
|------------------------------------------|----------------------------------------------------------------------------------------------------|
|                                          | Iniciar sesión<br>Usuario 1<br>Contraseña 2                                                                                                    |
|                                          | Seleccionar Empresa                                                                                                    |
|                                          | A CARACTER CONTRACTOR CONTRACTOR |

- 1. Capturar el Usuario (Número de empleado).
- 2. Capturar la contraseña.
- 3. Seleccionar la empresa o Base de datos a la que desea ingresar (Biofarma/Sinergia).
- 4. Presionar botón Ingresar.

**Nota:** por seguridad y trazabilidad se prohíbe prestar usuarios para ingresar al sistema y generar solicitudes de compra.

# 2. Pantalla principal del portal.

Cuando el usuario ingrese al sistema se mostrará la ventana principal del portal donde se visualiza un panorama general de las solicitudes que contiene y el porcentaje del presupuesto disponible que tiene hasta el momento.

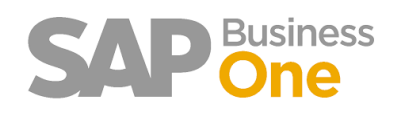

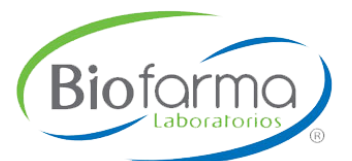

|      |           | Solicitudes de   | Compras   ZBPRUEBAS                                            |                                                                                                    |                                                                                                    |
|------|-----------|------------------|----------------------------------------------------------------|----------------------------------------------------------------------------------------------------|----------------------------------------------------------------------------------------------------|
| < -1 | $\odot$   | AUTORIZADAS<br>2 | Presupuesto Disponi<br>955 - Recursos Humanos                  | <u>ble</u><br>26 %                                                                                                    | ]                                                                                                    |
|      | •         | PENDIENTES<br>4  | 956 - Seguridad Industrial<br>953 - Tecnologías de Información | 12 %<br>20 %                                                                                                    | -4                                                                                                    |
|      | $\oslash$ | RECHAZADAS<br>o  | -0                                                             |                                                                                                    | -                                                                                                    |
|      |           |                  |                                                                |                                                                                                    |                                                                                                    |
|      |           |                  |                                                                |                                                                                                    |                                                                                                    |
|      |           |                  |                                                                |                                                                                                    |                                                                                                    |
|      |           |                  | AUTORIZADAS<br>2<br>PENDIENTES<br>4<br>RECHAZADAS<br>0         | AUTORIZADAS<br>2<br>Presupuesto Disponil<br>95 - Recursos Humanos<br>96 - Seguridad Industrial<br>93 - Tecnologías de Información<br>RECHAZADAS<br>0<br>1<br>1<br>1<br>1<br>1<br>1<br>1<br>1<br>1<br>1<br>1<br>1<br>1 | AUTORIZADAS<br>2<br>Presupuesto Disponible<br>955 - Recursos Humanos<br>26 %<br>956 - Seguridad Industrial<br>12 %<br>953 - Tecnologías de Información<br>20 %<br>RECHAZADAS<br>0<br>1<br>1<br>1<br>1<br>1<br>1<br>1<br>1<br>1<br>1<br>1<br>1<br>1 |

- 1. Menú de módulos.
- 2. Base de datos conectada.
- 3. Todas las solicitudes que involucran al usuario registrado.
- 4. Presupuesto Disponible de acuerdo a los centros de costo registrados.

### 3. Nueva Solicitud.

La creación de solicitudes desde el portal registra las solicitudes de compra en el sistema SAP BO en la cual solo se podrán crear solicitudes, para realizar la edición de datos una vez creada será desde SAP.

| O Nueva Solicitud 2    | ۲. | Solicitud            | ~ |
|------------------------|----|----------------------|---|
|                        | 0  | Nueva Solicitud 2    |   |
| O Solicitudes Abiertas | 0  | Solicitudes Abiertas |   |

- 1. Seleccionar del Menú el módulo de Solicitud.
- 2. Presionar en Nueva Solicitud donde el sistema mostrara la siguiente ventana.

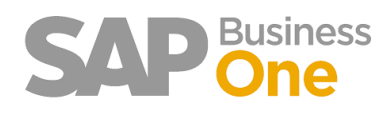

| Solicitud de C      | Compra                        |                |            |                   |               |          |             |          |                |           |               |            |         |      |               |          | -         |
|---------------------|-------------------------------|----------------|------------|-------------------|---------------|----------|-------------|----------|----------------|-----------|---------------|------------|---------|------|---------------|----------|-----------|
| Tipo de solicitud   |                               | Entregar       | en         |                   | Moneda        |          |             | Fecha de | e documento    |           | Fecha de vige | encia      |         |      | Fecha necesa  | ria      |           |
| Seleccionar         | ~                             | Selec          | cionar     | ~                 | Peso Méx      | ticano   | ~           | 10/0     | 3 / 2020       | 0         | 17/03/20      | 20         |         | ٥    | 17 / 03 / 203 | 20       | 0         |
| Agregar artículos   | +                             |                |            |                   |               |          |             |          |                |           |               |            |         |      |               |          |           |
| Artículos           |                               |                |            |                   |               |          |             |          |                |           |               |            |         |      |               |          | •         |
| Mostrar 10 \        | <ul> <li>registros</li> </ul> |                |            |                   |               |          |             |          |                |           |               |            |         |      | Buscar:       |          |           |
|                     |                               |                |            |                   |               |          |             |          |                | Unidad    |               |            |         |      |               |          |           |
| Id 🏨 Código         | 11 Descripción 11             | Cantidad 🎵     | impuesto 🕼 | Impuesto 💵        | unitario 🕼    | Moneda 🔱 | necesaria 🌡 | Total 🕼  | Departamento 🄱 | negocio 💵 | Cuenta 🕼      | Editar 💵   | Elimina | r 11 |               |          |           |
|                     |                               |                | Ningú      | n dato disponible | en esta tabla |          |             |          |                |           |               |            |         |      |               |          |           |
| Mostrando registros | s del 0 al 0 de un total o    | le 0 registros |            |                   |               |          |             |          |                |           |               |            |         |      |               | Anterior | Siguiente |
|                     |                               |                |            |                   |               |          |             |          |                |           |               |            |         |      |               |          |           |
| Detalles            |                               |                |            |                   |               |          |             |          |                |           |               |            |         |      |               |          | •         |
| Comentarios         |                               |                |            |                   |               |          |             |          |                |           |               | Sub total: | \$      | 0.00 |               |          |           |
|                     |                               |                |            |                   |               |          |             |          |                |           |               | Descuento: | \$      | 0.00 |               |          |           |
|                     |                               |                |            |                   |               |          |             |          |                |           |               | Impuesto:  | \$      | 0.00 |               |          |           |
|                     |                               |                |            | .1                |               |          |             |          |                |           |               | Totat      | \$      | 0.00 |               |          |           |
| Evaminar            | lingún archivo colocci        | obado          |            |                   |               |          |             |          |                |           |               |            |         |      |               |          |           |
|                     | 0                             |                |            |                   |               |          |             |          |                |           |               |            |         |      |               |          |           |

#### 3.1 Agregar Artículos.

Biofarma

La ventana de **Nueva Solicitud** se muestran 3 secciones en la cual la primera de ellas es agregar los artículos donde se debe realizar lo siguiente.

| ipo de solicitud 🛛 📋 | Entregar en | 2 | Moneda        | 3      | Fecha de documento 4 | Fecha de vigencia 互 | Fecha necesaria | 6 |
|----------------------|-------------|---|---------------|--------|----------------------|---------------------|-----------------|---|
| Seleccionar 🗸 🗸      | Seleccionar | ~ | Peso Méxicano | $\sim$ | 10 / 03 / 2020 🛛 🕲   | 17 / 03 / 2020 🛛 🕲  | 17 / 03 / 2020  | 8 |

- 1. Selecciona el **Tipo de Solicitud** con las siguientes opciones.
  - a. Contrato.
  - b. Gastos de Viaje.
  - c. Fondo Fijo.
  - d. Indirectos.

**Nota:** Si se desea agregar artículos sin haber seleccionado el **Tipo de Solicitud** el sistema mostrara el siguiente error.

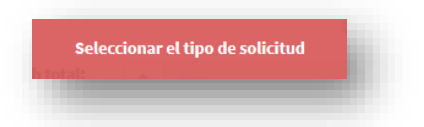

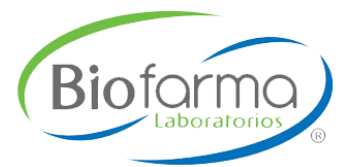

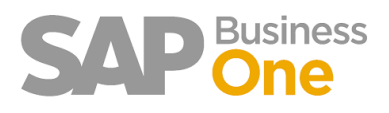

2. Seleccionar Entregar en con las siguientes opciones.

- a. Agave.
- c. Cedis.
- e. Corporativo.
- g. Hulera.
- i. Hulear EUR.
- k. Laredo

- b. Liferpal.
- d. México.
- f. Parque.
- h. Plástico.
- j. Zapatera 1.
- I. Zapatera Bodega.

**Nota:** Si se desea agregar artículos sin haber seleccionado la opción **de Entregar en** el sistema mostrara el siguiente error.

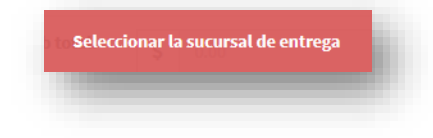

- 3. La Moneda queda establecida en peso mexicano.
- 4. Seleccionar la Fecha del documento valor default (Fecha Actual).
- 5. Seleccionar la Fecha de vigencia valor default (1 semana mas de la fecha actual).
- 6. Seleccionar la Fecha necesaria valor default (1 semana mas de la fecha actual).
- 7. Presionar el botón de Agregar artículos el sistema mostrara la siguiente ventana.

| Código 🎚      | Descripción                                                          | 11 | Cuenta 🎵 | Agregar 🥼 |
|---------------|----------------------------------------------------------------------|----|----------|-----------|
| 60003         | ACIDO PERCLORICO EN ACIDO ACETICO 0.1 N DE 1lt Mca. HYCEL Cat. 12735 |    | 50604    | •         |
| 60006         | AGITADOR MAGNETICO Med. 51 X 8mm                                     |    | 50607    | Ð         |
| 60007         | AROMATIZANTE EN AEROSOL GLADE-WIZARD 400ml                           |    | 60206    | •         |
| 60008         | ATOMIZADOR DE 1LT. PISTOLA NACIONAL REFORZADO                        |    | 60206    | •         |
| 60009         | LAPTOP HP 640 G3, INTEL CORE I7, 8 GB, 1000 GB, 14 PULGADAS          |    | 12002    | 3-∎       |
| 60011         | BATAS DESECHABLE c/ PUÑO REPELENTE 35gr BLANCA pk/100pzs             |    | 50610    | •         |
| 60013         | BOLSA TRANSPARENTE EN ROLLO 30 X 40 Cal. 130                         |    | 60201    | •         |
| 60015         | BOLSA NEGRA EN ROLLO 30 X 40 Cal. 130                                |    | 60201    | •         |
| 60018         | BOLSA TRANSPARENTE 70 X 90 Cal. 150                                  |    | 60201    | •         |
| 60019         | BOLSA TRANSPARENTE 80 + 30 X 1.20 Cal. 150                           |    | 60201    | •         |
| lostrando reg | istros del 1 al 10 de un total de 960 registros                      | 5  | 96       | Siguiente |

- 1. Opción para mostrar registros por ventana con opciones de (10,25,50 y 100).
- 2. Buscador avanzado que realiza búsquedas por cualquier contenido de la tabla.
- 3. Número de paginas de navegador de artículos.
- 4. Presionar el botón Cerrar para cerrar la ventana actual.
- 5. Presionar en el botón de **Agregar** para seleccionar el artículo donde se mostrará la siguiente pantalla.

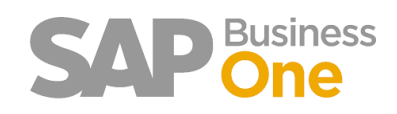

| (Biofarma)   |  |
|--------------|--|
| Laboratorios |  |

| Número                       | Descripción     | 2          |                    | Cantidad 🔋      | Unidad de Medida |
|------------------------------|-----------------|------------|--------------------|-----------------|------------------|
| <b>1</b> - 60239             | No deducibles   |            |                    | 1 🗘             | FCO -4           |
| Precio unitario              | Moneda          | Impuesto   |                    | Fecha necesaria |                  |
| <b>\$</b> 0.00               | Seleccionar - 🗸 | 6 IVA ACRE | DITABLE TASA 16% ~ | 22/04/2020      | 8 -8             |
| Departamento                 |                 |            | Unidad de negocio  |                 |                  |
| - Tecnologías de Información |                 | ~          | Seleccionar        |                 | ~ -10            |
| Proyecto                     |                 |            | Cuenta contable    |                 |                  |
| 1 Seleccionar                |                 | $\sim$     | No deducibles      |                 | ~ -12            |
| Impuesto                     |                 |            | Total              |                 |                  |
| 3-\$ 0.00                    |                 |            | \$ 0.00            |                 | -14              |
| UUID                         |                 |            | Deducible          |                 |                  |
| 5 - 6 PRIMEROS               |                 |            | NO DEDUCIBLES      |                 | -16              |
|                              |                 |            |                    |                 |                  |

- 1. Muestra el Número del Artículo (Informativo).
- 2. Descripción del Artículo (Editable obligatorio).
  - a. Campo vacío.

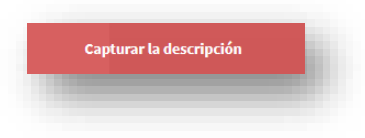

- 3. Cantidad (Editable obligatorio).
  - a. Campo vacío.

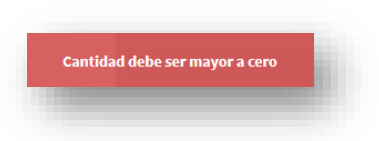

- 4. Unidad de Medida (Informativo).
- 5. Precio Unitario (Editable obligatorio).
  - a. Campo vacío.

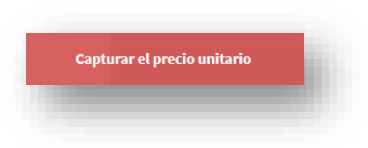

6. Seleccionar la Moneda (Obligatorio).

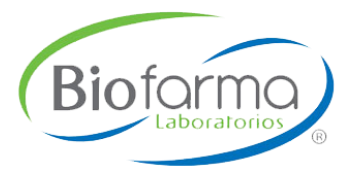

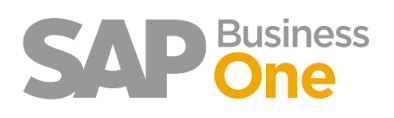

- a. CAN.
- b. EUR.
- c. MXP.
- d. USD.
  - i. Campo vacío.

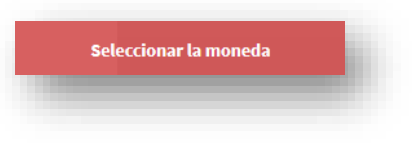

- 7. Seleccionar el Impuesto (Obligatorio).
  - a. Campo vacío.

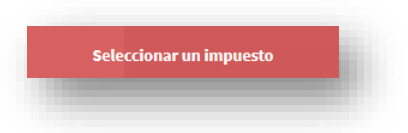

- 8. Muestra la Fecha Necesaria (Informativo).
- 9. Seleccionar el **Departamento** (El listado se carga de acuerdo a los centros de costo configurados desde SAP).
- 10. Seleccionar la Unidad de negocio (Obligatorio).
  - a. Campo vacío.

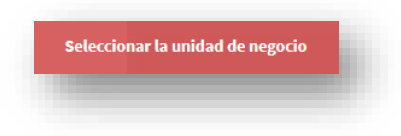

- 11. Muestra Proyecto (Informativo).
- 12. Muestra Cuenta contable (Informativo).
- 13. Muestra el Impuesto (Se calcula en base a la cantidad, precio e impuesto seleccionado).
- 14. Muestra el **Total** (Se calcula en base a la cantidad, precio e impuesto seleccionado).
- 15. Para las solicitudes de tipo **Gasto de viaje y Fondo fijo** y que el articulo sea deducible el sistema habilitara este campo para capturar los primeros 6 caracteres del **UUID.** 
  - a. Campo vacío.

Capturar UUID correctamente

- 16. Para las solicitudes de tipo **Gasto de viaje y Fondo fijo** y que el articulo **NO** sea deducible el sistema habilitara este campo con la leyenda por default de **NO DEDUCIBLE.**
- 17. Presionar el botón de **Cerrar** el sistema cierra la ventana actual.
- 18. Presionar el botón de Agregar el sistema agrega el artículo con la información capturada.

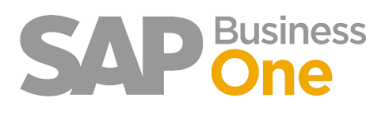

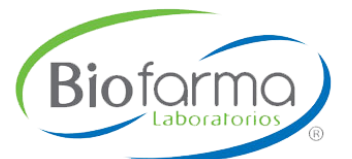

#### 3.2 Detalle de Artículos cargados.

Los artículos agregados se verán reflejados en la sección de **Artículos** de la ventana principal de **Nueva solicitud** donde se mostrarán todos los detalles capturados anteriormente.

| lostrar  | ar:             |                                     |            |                       |            |                      |          |                      |           |
|----------|-----------------|-------------------------------------|------------|-----------------------|------------|----------------------|----------|----------------------|-----------|
| Id 🏨     | Código 🕼        | Descripción 🎝                       | Cantidad 👫 | Codigo<br>impuesto ↓↑ | Impuesto 🕼 | Precio<br>unitario 👫 | Moneda 🗍 | Fecha<br>necesaria 👫 | Total 👫   |
| 1        | 60006           | AGITADOR MAGNETICO<br>Med. 51 X 8mm | 1          | IVAC16                | 240.00     | 1500.00              | МХР      | 2020-03-17           | 1500.00   |
| 9 2      | 60220           | Vigilancia                          | 1          | IVAC16                | 26628.80   | 8500.00              | EUR      | 2020-03-17           | 166430.00 |
| lostrand | lo registros de | l 1 al 2 de un total de 2 registro  | os         |                       |            |                      |          | Anterior 1           | Siguiente |

#### 3.3 Editar y/o Eliminar artículos.

La edición o eliminación de los artículos se realiza en el detalle antes mencionado en la cual consiste en lo siguiente.

|                     | 10 ~ r             | egistros                            |                |                    |              |                      | Busc     | ar:                  |           |
|---------------------|--------------------|-------------------------------------|----------------|--------------------|--------------|----------------------|----------|----------------------|-----------|
| 4 JE                | Código 🕼           | Descripción                         | lî Cantidad lî | Codigo<br>impuesto | 1 Impuesto 1 | Precio<br>unitario 🕼 | Moneda 鷱 | Fecha<br>necesaria 🔱 | Total 👫   |
| 1                   | 60006              | AGITADOR MAGNETICO<br>Med. 51 X 8mm | 1              | IVAC16             | 240.00       | 1500.00              | MXP      | 2020-03-17           | 1500.00   |
| Dep                 | oartamento 9       | 53                                  |                |                    |              |                      |          |                      |           |
| Uni                 | dad de negoo       | <b>io</b> 10                        |                |                    |              |                      |          |                      |           |
|                     |                    | 07                                  |                |                    |              |                      |          |                      |           |
| Cue                 | enta 506           |                                     |                |                    |              |                      |          |                      |           |
| Cue<br>Edit         | tar 📝              | -2                                  |                |                    |              |                      |          |                      |           |
| Cue<br>Edit<br>Elin | tar 🗾 🗾<br>ninar 🔀 | -2                                  |                |                    |              |                      |          |                      |           |
| Cue<br>Edit<br>Elin | tar 🗾 🖍            | -2<br>-3<br>Vigilancia              | 1              | IVAC16             | 26628.80     | 8500.00              | EUR      | 2020-03-17           | 166430.00 |

- 1. Esta opción solo aparecerá si la ventana donde se abre el portal esta de un tamaño mas pequeño, se debe presionar el botón para desplegar el detalle no visible.
- 2. Presionar el botón de **Editar**, el sistema mostrara la ventana siguiente con la información cargada para editar.

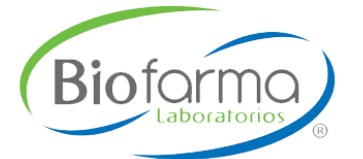

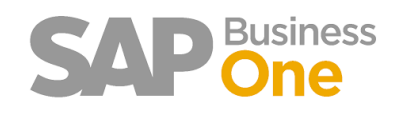

| lúmero                  | Descripción  |                    |                     | Cantidad        | Unidad de Medida |
|-------------------------|--------------|--------------------|---------------------|-----------------|------------------|
| 60006                   | AGITADOR MAG | NETICO Med. 51 X 8 | imm                 | 1               | Pzas             |
| Precio unitario         | Moneda       | Impuesto           |                     | Fecha necesaria |                  |
| \$ 1500.00              | ♠ MXP        | V IVA ACR          | EDITABLE TASA 16% 🗸 | 17 / 03 / 2020  | 8                |
| epartamento             |              |                    | Unidad de negocio   |                 |                  |
| Tecnologías de Informac | ión          | ~                  | Medicamentos        |                 | ~                |
| Proyecto                |              |                    | Cuenta contable     |                 |                  |
|                         |              | $\sim$             |                     |                 | ~                |
| mpuesto                 |              |                    | Total               |                 |                  |
| \$ 240.00               |              |                    | \$ 1500.00          |                 |                  |
|                         |              |                    |                     |                 |                  |

3. Al presionar el botón de **Eliminar** el sistema eliminara el registro del artículo.

#### 3.4 Detalles de la Solicitud y anexos de archivos.

El detalle de la solicitud es la parte inferior de la solicitud en la cual se muestran los detalles de los montos y comentarios de la solicitud, así como también los archivos anexados.

|                                        |          |        |            | -       |
|----------------------------------------|----------|--------|------------|---------|
| omentarios                             |          | Su     | s total:   | 8500.00 |
|                                        | -1       | 2 Desc | uento: \$  | 0.00    |
|                                        |          | Im     | ouesto: \$ | 1360.00 |
|                                        |          |        | Total: \$  | 9860.00 |
| Cargar Archivo 🔔 — 4<br>Nombre Archivo | Eliminar |        |            |         |
|                                        |          |        |            |         |
| Datos pruebasSGL.xlsx                  |          |        |            |         |
| Datos pruebasSGL.xlsx                  |          |        |            |         |

- 1. Capturar Comentarios (Opcional).
- 2. El sistema muestra el Subtotal, Impuesto y Total de la solicitud.
- 3. Presionar el botón de **Examinar** donde se deberá seleccionar el archivo a cargar.

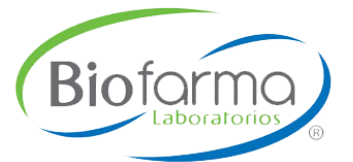

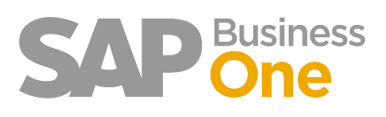

- 4. Una vez seleccionado el archivo presionar el botón de Cargar Archivo.
- 5. El sistema mostrara la lista de archivos cargados.
- 6. Si se desea eliminar un archivo solo presionar el botón de Eliminar.
- 7. Una cargada toda la información de la Solicitud presionar el botón de **Crear Solicitud** para generar el documento en el sistema SAP BO.

El sistema enviara un correo con el detalle de la solicitud generada, se le enviara tanto al solicitante como a su Gerente si el monto es menos a 100 mil pesos de lo contrario se enviará un correo al Solicitante y Director con Copia al Ing. Luna.

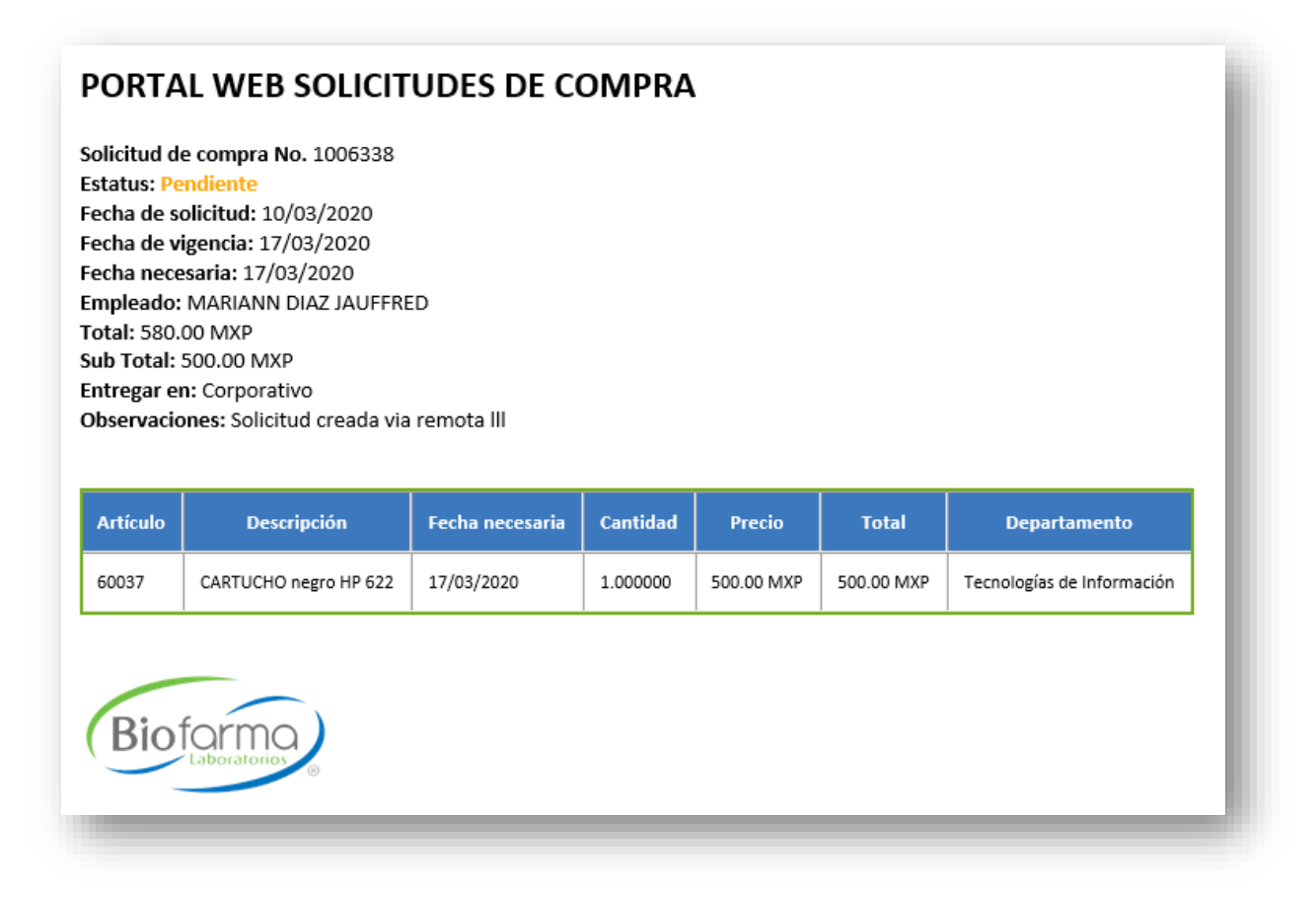

## 4. Solicitudes Abiertas.

Para visualizar las Solicitudes abiertas que fueron generadas por el usuario y poder visualizar el contenido y el estatus en el que se encuentra se debe realizar lo siguiente.

| 🔄 Solicitud            | ~  |
|------------------------|----|
| O Nueva Solicitud      | İ  |
| O Solicitudes Abiertas | 12 |
|                        | -  |

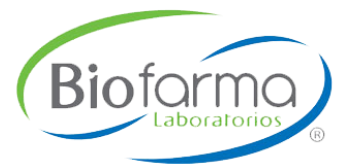

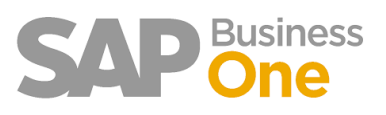

- 1. Seleccionar del Menú el módulo de Solicitud.
- 2. Presionar en Solicitudes Abiertas donde el sistema mostrara la siguiente ventana.

| etalle Solicitudes Abie                          | rtas        |                 |                |               |           |            |  |  |
|--------------------------------------------------|-------------|-----------------|----------------|---------------|-----------|------------|--|--|
| Exportar 2 4 1<br>Mostrar 10 v registros Buscar: |             |                 |                |               |           |            |  |  |
| Empleado                                         | Documento 1 | Fecha Solicitud | Fecha Vigencia | Autorizador 1 | Detalle 2 | Estatus 👫  |  |  |
| IUAN PABLO CARDENAS                              | 1006332     | 09/03/2020      | 16/03/2020     | MARTIN PEREZ  | 3-0       | AUTORIZADA |  |  |
|                                                  | 1006334     | 09/03/2020      | 16/03/2020     | MARTIN PEREZ  | 0         | RECHAZADA  |  |  |
| IUAN PABLO CARDENAS                              |             |                 |                |               |           |            |  |  |
| IUAN PABLO CARDENAS                              | 1006335     | 09/03/2020      | 16/03/2020     | MARTIN PEREZ  | 0         | AUTORIZADA |  |  |

- 1. Buscador avanzado que realiza búsquedas por cualquier contenido de la tabla.
- 2. Se muestra el Estatus de las solicitudes generadas.
- 3. Para visualizar el contenido de la solicitud presionar el botón de Detalle.
  - a. Se muestra el detalle de los artículos que se encuentran en la solicitud.
    - b. Si la solicitud fue rechazada se muestra un recuadro con el Motivo del Rechazo.

| <li>Artículo</li> | os Solicitud                                 |          |           |                 | × |
|-------------------|----------------------------------------------|----------|-----------|-----------------|---|
| Código            | Descripción Artículo                         | Cantidad | Precio    | Fecha Necesaria |   |
| 60013             | BOLSA TRANSPARENTE EN ROLLO 30 X 40 Cal. 130 | 1.00     | 50,000.00 | 09/03/2020      |   |
| No es nece        | sario realizar esta solicitud                |          |           |                 |   |
| Cerrar 🗙          |                                              |          |           |                 |   |
|                   |                                              |          |           |                 |   |

4. Se pueden exportar los registros a un documento de **Excel** como se muestra a continuación.

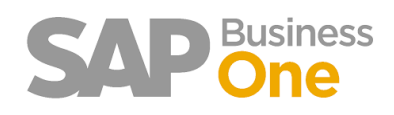

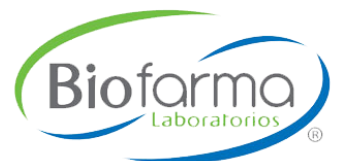

| 1 2 |            | А                   | В         | С                                            | D              | E            | F               |
|-----|------------|---------------------|-----------|----------------------------------------------|----------------|--------------|-----------------|
| ሐ   | 1          |                     | Repo      | rte Solicitudes Abiertas - Portal WEE        | 3 - ZBPRUE     | BAS          |                 |
| U   | 2          |                     |           |                                              |                |              |                 |
|     | 3          |                     | Artículo  | Descripción                                  | Cantidad       | Precio       | Fecha Necesaria |
|     | 24         | Empleado            | Documento | Fecha Solicitud                              | Fecha Vigencia | Autorizador  | Estatus         |
|     | <b>2</b> 5 | JUAN PABLO CARDENAS | 1006332   | 09/03/2020                                   | 16/03/2020     | MARTIN PEREZ | AUTORIZADA      |
|     | 6          |                     | 60013     | BOLSA TRANSPARENTE EN ROLLO 30 X 40 Cal. 130 | 1              | 150.00       | 09/03/2020      |
| -   | 7          |                     |           |                                              |                |              |                 |
|     | 8          | JUAN PABLO CARDENAS | 1006334   | 09/03/2020                                   | 16/03/2020     | MARTIN PEREZ | RECHAZADA       |
|     | 9          |                     | 60013     | BOLSA TRANSPARENTE EN ROLLO 30 X 40 Cal. 130 | 1              | 50,000.00    | 09/03/2020      |
|     | 10         |                     |           |                                              |                |              |                 |
|     | 11         | JUAN PABLO CARDENAS | 1006335   | 09/03/2020                                   | 16/03/2020     | MARTIN PEREZ | AUTORIZADA      |
|     | 12         |                     | 60013     | BOLSA TRANSPARENTE EN ROLLO 30 X 40 Cal. 130 | 1              | 100.00       | 09/03/2020      |
|     | 13         |                     |           |                                              |                |              |                 |
|     | 14         | JUAN PABLO CARDENAS | 1006337   | 09/03/2020                                   | 16/03/2020     | MARTIN PEREZ | PENDIENTE       |
|     | 15         |                     | 60013     | BOLSA TRANSPARENTE EN ROLLO 30 X 40 Cal. 130 | 1              | 100.00       | 09/03/2020      |
|     | 16         |                     |           |                                              |                |              |                 |
|     | 17         |                     |           |                                              |                |              |                 |
|     | 18         |                     |           |                                              |                |              |                 |

- 1. El documento estará agrupado por documento para poder desplegar los artículos que le corresponden a cada uno de las solicitudes.
- 2. El sistema mostrara el detalla de las solicitudes generadas.

# 5. Reporte de Presupuesto.

El reporte de presupuesto estará filtrado por centro de costo que el usuario tenga asignado para así solo tener la visión de los centros de costo que le corresponden.

Para ingresar al reporte realizamos lo siguiente.

| Ľ | Reportes -1               | D |
|---|---------------------------|---|
| 0 | Reporte de Presupuestos 2 |   |
|   |                           |   |

- 1. Seleccionar del Menú el módulo de Reportes.
- 2. Presionar en Reporte de Presupuestos donde el sistema mostrara la siguiente ventana.

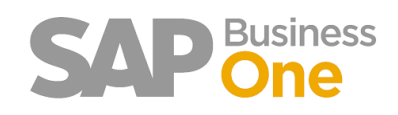

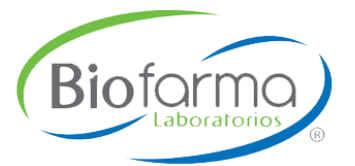

| esupues      | to       |                    |    |                     |       |               |               |            |                    |               |                 |
|--------------|----------|--------------------|----|---------------------|-------|---------------|---------------|------------|--------------------|---------------|-----------------|
| xportar 🔀    | -0       | )                  |    |                     |       |               |               |            |                    |               |                 |
| strar 10     | ~ r      | egistros           |    |                     |       |               |               |            |                    | Buscar        | :               |
| uenta        | 44       | Nombre cuenta      | 11 | Centro de Costo 🛛 🕸 | Año 🎝 | PPTO Asignado | Requisiciones | Compras 11 | Gastado Contable 👫 | Gasto Validar | PPTO Disponible |
| 2002         |          | Equipo de Computo  |    | 953                 | 2020  | 45,000.00     | 0.00          | 0.00       | 0.00               | 0.00          | 45,000.00       |
| 2002         |          | Equipo de Computo  |    | 953                 | 2019  | 21,240.00     | 0.00          | 0.00       | 988,864.07         | 988,864.07    | -967,624.07     |
| 0123         |          | Seguro Automoviles |    | 953                 | 2020  | 13,000.00     | 0.00          | 0.00       | 0.00               | 0.00          | 13,000.00       |
| 0123         |          | Seguro Automoviles |    | 955                 | 2020  | 14,250.00     | 0.00          | 0.00       | 0.00               | 0.00          | 14,250.00       |
| 0123         |          | Seguro Automoviles |    | 955                 | 2019  | 14,221.00     | 0.00          | 0.00       | 14,220.69          | 14,220.69     | 0.31            |
| 0123         |          | Seguro Automoviles |    | 953                 | 2019  | 12,500.00     | 0.00          | 0.00       | 12,362.84          | 12,362.84     | 137.16          |
| 0124         |          | Gastos Automoviles |    | 953                 | 2020  | 18,000.00     | 0.00          | 0.00       | 721.39             | 721.39        | 17,278.61       |
| 0124         |          | Gastos Automoviles |    | 955                 | 2020  | 73,008.00     | 0.00          | 91,379.30  | 16,160.47          | 107,539.77    | -34,531.77      |
| 0124         |          | Gastos Automoviles |    | 955                 | 2019  | 71,400.00     | 0.00          | 91,379.30  | 105,172.40         | 196,551.70    | -125,151.70     |
| 0124         |          | Gastos Automoviles |    | 953                 | 2019  | 4,375.00      | 0.00          | 0.00       | 6,770.68           | 6,770.68      | -2,395.68       |
| istros del 1 | al 10 de | un total de 95     |    |                     |       |               |               |            | Anterio            | r 1 2 3 4     | 5 10 Siguiente  |

1. Presionar el botón **Exportar** información a **Excel** donde se mostrará de la siguiente manera.

| A B                            | С                 | D      | E                      | F         | G            | н                  | 1               | J                    |
|--------------------------------|-------------------|--------|------------------------|-----------|--------------|--------------------|-----------------|----------------------|
|                                | Report            | e de P | resupuesto - Po        | rtal WEE  | 3 - ZBPRUE   | BAS                |                 |                      |
| uent 🔻 Nombre de Cuenta        | ▼ Centro de Cos ▼ | Año 🔻  | Presupuesto Asignado - | Requision | Compras 🔻    | Gastado Contable 🔻 | Gasto Validar 🔻 | Presupuesto Disponit |
| 12002 Equipo de Computo        | 953               | 2020   | 45.000.00              | 0.00      | 0.00         | 0.00               | 0.00            | 45.000.00            |
| 60123 Seguro Automoviles       | 953               | 2020   | 13,000.00              | 0.00      | 0.00         | 0.00               | 0.00            | 13,000.00            |
| 60123 Seguro Automoviles       | 955               | 2020   | 14,250.00              | 0.00      | 0.00         | 0.00               | 0.00            | 14.250.0             |
| 60124 Gastos Automoviles       | 953               | 2020   | 18.000.00              | 0.00      | 0.00         | 721.39             | 721.39          | 17.278.6             |
| 60124 Gastos Automoviles       | 955               | 2020   | 73,008.00              | 0.00      | 91.379.30    | 16.160.47          | 107.539.77      | -34.531.7            |
| 60131 Servicio de Transporte   | 953               | 2020   | 3,600.00               | 0.00      | 0.00         | 0.00               | 0.00            | 3,600.0              |
| 60131 Servicio de Transporte   | 955               | 2020   | 5,500,000.00           | 0.00      | 292,320.00   | 382,841.47         | 675,161.47      | 4,824,838.5          |
| 60201 Bolsas                   | 955               | 2020   | 184,000.00             | 52,240.00 | 11,664.00    | 7,025.40           | 70,929.40       | 113,070.6            |
| 60204 Gas                      | 956               | 2020   | 412,000.00             | 0.00      | 340,000.00   | 60,170.02          | 400,170.02      | 11,829.9             |
| 60206 Artículos de Limpieza    | 955               | 2020   | 840,000.00             | 0.00      | 22,469.20    | 62,729.77          | 85,198.97       | 754,801.0            |
| 60207 Papelería                | 955               | 2020   | 84,000.00              | 5,086.75  | 5,836.22     | 7,280.25           | 18,203.22       | 65,796.7             |
| 60207 Papelería                | 953               | 2020   | 6,280.00               | 0.00      | 656.58       | 422.41             | 1,078.99        | 5,201.0              |
| 60212 Mtto Eq Transporte       | 955               | 2020   | 45,000.00              | 0.00      | 1,663.79     | 6,334.02           | 7,997.81        | 37,002.1             |
| 60213 Mtto Eq Cómputo          | 953               | 2020   | 250,000.00             | 1,500.00  | 0.00         | 7,537.95           | 9,037.95        | 240,962.0            |
| 60217 Telefonía                | 953               | 2020   | 2,194,600.00           | 0.00      | 107.00       | 212,427.03         | 212,534.03      | 1,982,065.9          |
| 60219 Sevicio de limpieza      | 955               | 2020   | 3,710,000.00           | 0.00      | 2,365,200.00 | 486,267.32         | 2,851,467.32    | 858,532.6            |
| 60221 Extintores               | 956               | 2020   | 180,000.00             | 0.00      | 7,000.00     | 26,419.00          | 33,419.00       | 146,581.0            |
| 60222 Fumigación               | 956               | 2020   | 500,000.00             | 0.00      | 210,357.00   | 35,366.93          | 245,723.93      | 254,276.0            |
| 60223 Recolección de residuos  | 956               | 2020   | 960,000.00             | 0.00      | 29,760.00    | 161,585.40         | 191,345.40      | 768,654.6            |
| 60224 Seguridad e Higiene      | 956               | 2020   | 420,000.00             | 33,000.00 | 0.00         | 152,480.20         | 185,480.20      | 234,519.8            |
| 60225 Equipos Menores          | 955               | 2020   | 15,000.00              | 0.00      | 0.00         | 0.00               | 0.00            | 15,000.0             |
| 60228 Software y Licenciamient | o 953             | 2020   | 1,886,077.00           | 0.00      | 474,259.77   | 53,822.94          | 528,082.71      | 1,357,994.2          |
| 60231 Arrend Autom y Camione   | s 953             | 2020   | 72,000.00              | 0.00      | 5,687.43     | 5,687.43           | 11,374.86       | 60,625.1             |
| 60231 Arrend Autom y Camione   | s 955             | 2020   | 71,460.00              | 0.00      | 5,951.48     | 5,951.48           | 11,902.96       | 59,557.0             |
| 60232 Arrend. Eq Comp y Serv   | 953               | 2020   | 1,006,465.00           | 0.00      | 638,500.33   | 191,462.69         | 829,963.01      | 176,501.9            |
| 60235 Uniformes y Accesorios   | 955               | 2020   | 800,000.00             | 70,650.00 | 151,580.00   | 75,000.00          | 297,230.00      | 502,770.0            |
| 60236 Coffe Break              | 955               | 2020   | 60,000.00              | 639.40    | 0.00         | 7,257.71           | 7,897.11        | 52,102.8             |
| 60238 Gastos de viaje          | 955               | 2020   | 30,000.00              | 0.00      | 0.00         | 10,658.81          | 10,658.81       | 19,341.1             |
| 60239 No deducibles            | 955               | 2020   | 30,000.00              | 652.41    | 0.00         | 240.00             | 892.41          | 29,107.5             |
| 60241 Cuotas y suscripciones   | 955               | 2020   | 90,000.00              | 0.00      | 0.00         | 0.00               | 0.00            | 90,000.0             |
| 60243 Mensajería y Paquetería  | 955               | 2020   | 2,000.00               | 0.00      | 0.00         | 0.00               | 0.00            | 2,000.0              |

# 6. Autorizar y Rechazar Solicitudes.

Para realizar la autorización de solicitudes debes ser un usuario con perfil de gerente o director en la cual se mostrarán las solicitudes de los usuarios que se encuentren a tu cargo.

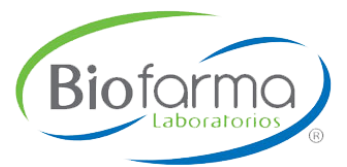

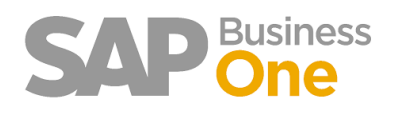

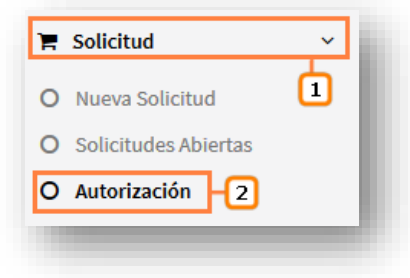

- 1. Seleccionar del Menú el módulo de **Solicitud.**
- 2. Presionar en Autorización donde el sistema mostrara la siguiente ventana.

| utorizar Solicitudes d | e Compra  |           |           |                |         |    |            |    |
|------------------------|-----------|-----------|-----------|----------------|---------|----|------------|----|
| Exportar 🖈 🗕 🖪         |           |           |           |                |         |    |            |    |
| strar 10 v registros   |           |           |           |                | Buscar: |    |            |    |
| mpleado                | Documento | Total 🗐   | Sub Total | Fecha Solicitd | Detalle | lt | Estatus    | lt |
| UAN PABLO CARDENAS     | 1006332   | 174.00    | 150.00    | 09/03/2020     | 2-0     |    | AUTORIZADA |    |
| UAN PABLO CARDENAS     | 1006334   | 58,000.00 | 50,000.00 | 09/03/2020     | 0       | ⊡  | RECHAZADA  |    |
| UAN PABLO CARDENAS     | 1006335   | 2,308.40  | 1,990.00  | 09/03/2020     | 0       |    | AUTORIZADA |    |
|                        | 1006337   | 116.00    | 100.00    | 09/03/2020     | 0       |    | 4          | -5 |

- 1. Se mostrarán los estatus de las solicitudes que fueron Rechazadas o Autorizadas.
- 2. Presionar en el botón de **Detalle** para ver el contenido de la solicitud.
  - a. Se muestra el detalle de los artículos que se encuentran en la solicitud.
  - b. Si la solicitud fue rechazada se muestra un recuadro con el Motivo del Rechazo.

| ódigo    | Descripción Artículo                         | Cantidad | Precio    | Fecha Necesaria |
|----------|----------------------------------------------|----------|-----------|-----------------|
| 0013     | BOLSA TRANSPARENTE EN ROLLO 30 X 40 Cal. 130 | 1.00     | 50,000.00 | 09/03/2020      |
|          |                                              |          |           |                 |
|          |                                              |          |           |                 |
|          |                                              |          |           |                 |
| Cerrar 🗙 |                                              |          |           |                 |

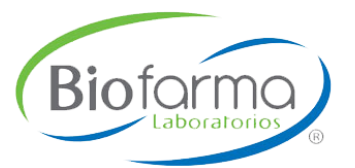

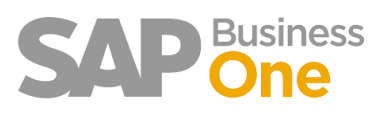

3. Presionar el botón **Exportar** información a **Excel** donde se mostrará de la siguiente manera.

| 2   |    | А                   | В         | С                                            | D          | E               | F               |
|-----|----|---------------------|-----------|----------------------------------------------|------------|-----------------|-----------------|
| Щ   | 1  |                     | Reporte A | utorización de Solicitudes - Portal          | WEB - ZBPF | RUEBAS          |                 |
|     | 2  |                     |           |                                              |            |                 |                 |
|     | 3  |                     | Artículo  | Descripción                                  | Cantidad   | Precio          | Fecha Necesaria |
|     | 4  | Empleado            | Documento | Total                                        | Sub Total  | Fecha Solicitud | Estatus         |
|     | 5  | JUAN PABLO CARDENAS | 1006332   | 174.00                                       | 150.00     | 09/03/2020      | AUTORIZADA      |
|     | 6  |                     | 60013     | BOLSA TRANSPARENTE EN ROLLO 30 X 40 Cal. 130 | 1.00       | 150.00          | 09/03/2020      |
|     | 7  |                     |           |                                              |            |                 |                 |
|     | 8  | JUAN PABLO CARDENAS | 1006334   | 58,000.00                                    | 50,000.00  | 09/03/2020      | RECHAZADA       |
| •   | 9  |                     | 60013     | BOLSA TRANSPARENTE EN ROLLO 30 X 40 Cal. 130 | 1.00       | 50,000.00       | 09/03/2020      |
|     | 10 |                     |           |                                              |            |                 |                 |
|     | 11 | JUAN PABLO CARDENAS | 1006335   | 2,308.40                                     | 1,990.00   | 09/03/2020      | AUTORIZADA      |
| ÷., | 12 |                     | 60013     | BOLSA TRANSPARENTE EN ROLLO 30 X 40 Cal. 130 | 1.00       | 100.00          | 09/03/2020      |
|     | 13 |                     |           |                                              |            |                 |                 |
|     | 14 | JUAN PABLO CARDENAS | 1006337   | 116.00                                       | 100.00     | 09/03/2020      | PENDIENTE       |
| ۰.  | 15 |                     | 60013     | BOLSA TRANSPARENTE EN ROLLO 30 X 40 Cal. 130 | 1.00       | 100.00          | 09/03/2020      |
|     | 16 |                     |           |                                              |            |                 |                 |
|     | 17 |                     |           |                                              |            |                 |                 |
|     |    |                     |           |                                              |            |                 |                 |

- I. El documento estará agrupado por documento para poder desplegar los artículos que le corresponden a cada uno de las solicitudes.
- II. El sistema mostrara el detalla de las solicitudes generadas.
  - 4. Presionar en el Botón rara autorizar la solicitud, donde el sistema mostrara un mensaje de confirmación.

| Autorizar Solicitud de Compra   | ×                  |
|---------------------------------|--------------------|
| ¿Deseas autorizar la solicitud? |                    |
| 1006337                         |                    |
|                                 | Autorizar Cancelar |
|                                 |                    |

5. Presionar en el botón opra rechazar la solicitud, donde el sistema mostrara la siguiente ventana.

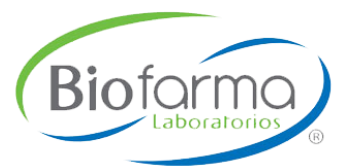

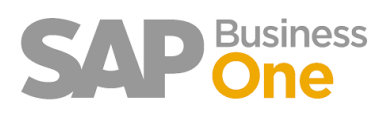

| ⊘ Rechazar Solicitud | ×         |
|----------------------|-----------|
| Número Documento     |           |
| Motivo de Rechazo    |           |
|                      | .ii       |
| Cerrar × -8 9-R      | echazar 🥥 |

- 6. Número de Solicitud a rechazar.
- 7. Capturar el Motivo del Rechazo (Obligatorio).
  - a. Si no se captura el **motivo** se mostrará el siguiente error.

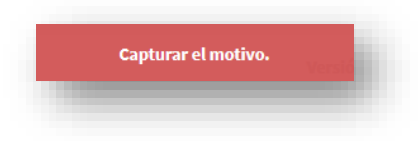

- 8. Presionar el botón Cerrar para cerrar la ventana actual.
- 9. Presionar el botón de Rechazar.

Ya que se haya realizado el rechazo o la autorización de la solicitud le llegara un correo al usuario que realizo la petición indicándole si la solicitud fue rechazada o autorizada con los siguientes formatos.

#### AUTORIZADA

| status: Au<br>echa de se<br>echa de v<br>echa nece<br>mpleado:<br>otal: 1287<br>ub Total:<br>ntregar en<br>observació | torizada<br>Jolicitud: 09/03/2020<br>isaria: 16/03/2020<br>Isaria: 16/03/2020<br>JUAN PABLO CARDEN<br>760.00 MXP<br>111000.00 MXP<br>11: Corporativo<br>nnes: Solicitud creada | AS<br>via remota              |                      |                         |               |                  |
|----------------------------------------------------------------------------------------------------|----------------------------------------------------------------------------------------------------|-------------------------------|----------------------|-------------------------|---------------|------------------|
|                                                                                                    |                                                                                                    |                               |                      |                         | Tetel         | Departamento     |
| Artículo                                                                                                    | Descripción                                                                                                    | Fecha necesaria               | Cantidad             | Precio                  | TOLAI         | Departumento     |
| Artículo<br>60131                                                                                                    | Descripción<br>Servicio de Transporte                                                                                                    | Fecha necesaria<br>16/03/2020 | Cantidad<br>1.000000 | Precio<br>111000.00 MXP | 111000.00 MXP | Recursos Humanos |

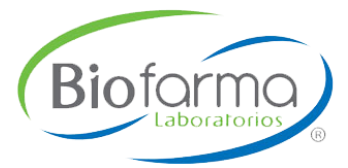

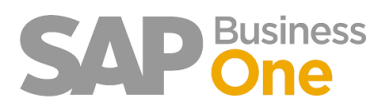

#### RECHAZADA

| licitud de<br>tatus: Re<br>otivo de<br>scha de s<br>scha de v<br>scha neca<br>npleado:<br>otal: 580(<br>ub Total:<br>ntregar e<br>bservaci | L WEB SOLICITUDES DE CO<br>e compra No. 1006334<br>echazada<br>Rechazo: No es necesario realizar esta solicit<br>olicitud: 90/30200<br>usaria: 16/03/2020<br>JUAN PABLO CARDENAS<br>JUAN PABLO CARDENAS | MPRA<br>ud      |          |              |               |                  |
|----------------------------------------------------------------------------------------------------|----------------------------------------------------------------------------------------------------|-----------------|----------|--------------|---------------|------------------|
| n: Huler<br>ones: Sol                                                                                                    | a<br>licitud creada via remota                                                                                                    | 1               |          |              |               |                  |
| ulo                                                                                                    | Descripción                                                                                                    | Fecha necesaria | Cantidad | Precio       | Total         | Departamento     |
|                                                                                                    | BOLSA TRANSPARENTE EN ROLLO 30 X 40 Cal. 130                                                                                                    | 16/03/2020      | 1.000000 | 50000 00 MXP | 50000 00 MXP  | Pecursos Humanos |
| 113                                                                                                    |                                                                                                    |                 |          | 50000.00 100 | 50000.00 Mixi | Recursos Hamanos |